## KYOCERA FS-3040MFP+ FOTOKOPİ MAKİNESİNİN BİLGİSAYARA TARAYICI OLARAK KURULUMU

Fotokopi cihazını bilgisayara kurduğunuz; yazıcı olarak kullanabilmekte iseniz ama tarayıcı olarak kullanamıyorsanız yada A5 olarak sayfaları tarayıp ta A4 olarak tarama yapamıyorsanız aşağıdaki adımları takip ediniz.(Windows 10/Win 7 Bilgisayarlar için)

 Aşağıdaki bağlantıdan dosyayı indiriniz. Sağ tuş 7 zip ya da Winrar la klasöre çıkartınız. <u>https://cdn.kyostatics.net/dlc/tr/driver/all/scannerdrv\_c2x26\_3x40mfp.-</u> <u>downloadcenteritem-Single-File.downloadcenteritem.tmp/ScannerDRV\_C2x26\_3x40MFP.zip</u>

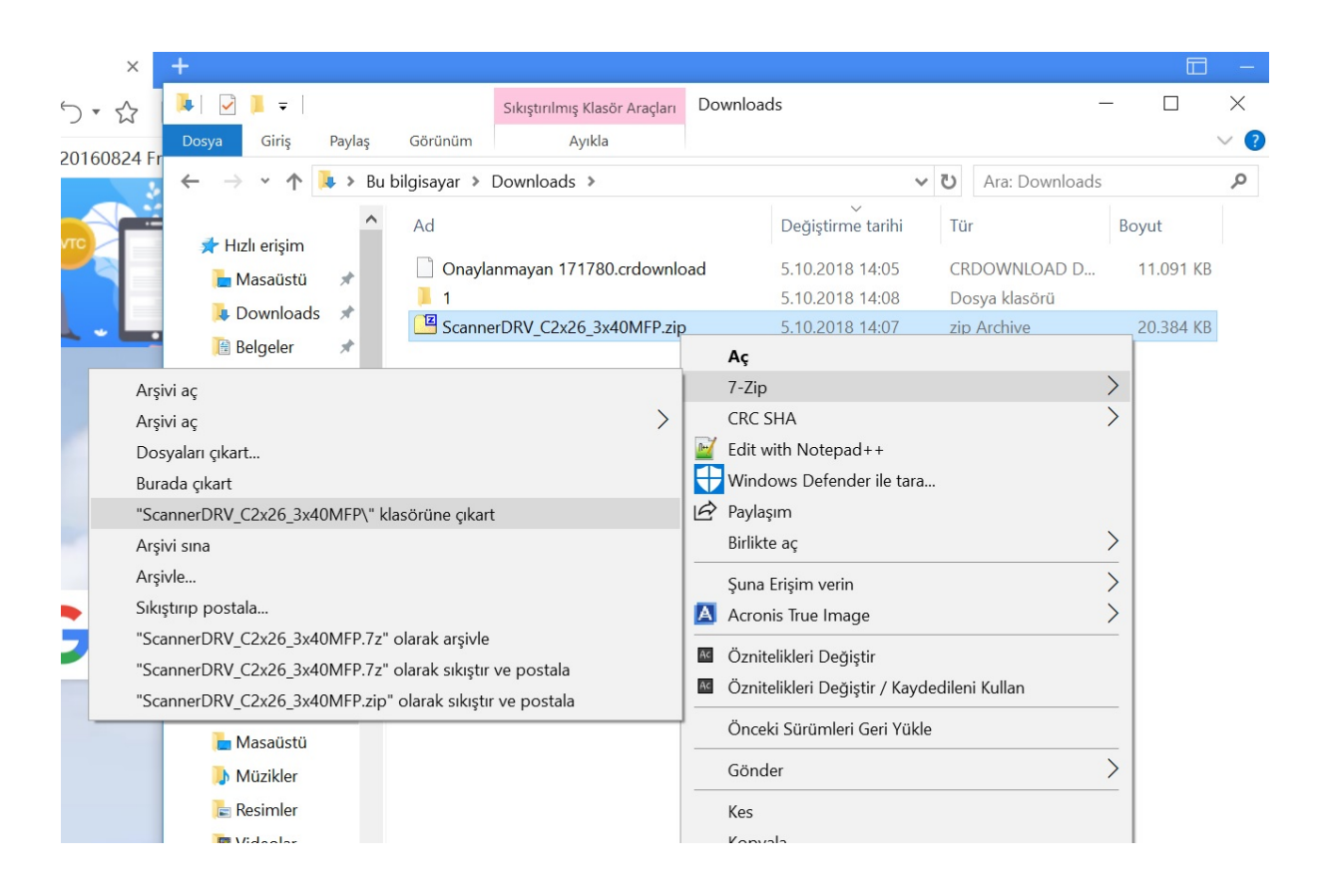

 Dosyayı çıkarttığınız klasörde "ScannerDRV\_C2x26\_3x40MFP\Scanner\TWAIN" klasörü içindeki setup dosyasını çalıştırıyoruz ve kurulumu tamamlıyoruz. (Uyumluluk problemi çıkarsa sağ tuş özellikler uyumluluk seçeneklerinden win7 yi seçiyoruz)

| Bu bilgisayar →  | İndirilenler > ScannerD | RV_C2x26_3x40MFP > Scanner > | TWAIN             |          |
|------------------|-------------------------|------------------------------|-------------------|----------|
| Ad               | ^                       | Değiştirme tarihi            | Tür               | Boyut    |
| ISSetup          | Prerequisites           | 30.01.2012 13:03             | Dosya klasörü     |          |
| messag           | je                      | 30.01.2012 13:03             | Dosya klasörü     |          |
| 1025.m           | st                      | 15.04.2011 12:57             | MST Dosyası       | 8 KB     |
| * 📄 1028.m       | st                      | 15.04.2011 12:57             | MST Dosyası       | 28 KB    |
| * 📄 1029.m       | st                      | 15.04.2011 12:57             | MST Dosyası       | 36 KB    |
| 📄 1030.m         | st                      | 15.04.2011 12:57             | MST Dosyası       | 36 KB    |
| 📄 1031.m         | st                      | 15.04.2011 12:57             | MST Dosyası       | 41 KB    |
| 📄 1033.m         | st                      | 15.04.2011 12:57             | MST Dosyası       | 8 KB     |
| 📄 1034.m         | st                      | 15.04.2011 12:57             | MST Dosyası       | 38 KB    |
| 📄 1035.m         | st                      | 15.04.2011 12:57             | MST Dosyası       | 36 KB    |
| 📄 1036.m         | st                      | 15.04.2011 12:57             | MST Dosyası       | 40 KB    |
| 📄 1037.m         | st                      | 15.04.2011 12:57             | MST Dosyası       | 8 KB     |
| 📄 1038.m         | st                      | 15.04.2011 12:57             | MST Dosyası       | 39 KB    |
| 📄 1040.m         | st                      | 15.04.2011 12:57             | MST Dosyası       | 40 KB    |
| 📄 1041.m         | st                      | 15.04.2011 12:57             | MST Dosyası       | 35 KB    |
| 📄 1042.m         | st                      | 15.04.2011 12:57             | MST Dosyası       | 33 KB    |
| 📄 1043.m         | st                      | 15.04.2011 12:57             | MST Dosyası       | 40 KB    |
| 📄 1044.m         | st                      | 15.04.2011 12:57             | MST Dosyası       | 36 KB    |
| 📄 1045.m         | st                      | 15.04.2011 12:57             | MST Dosyası       | 39 KB    |
| 📄 1046.m         | st                      | 15.04.2011 12:57             | MST Dosyası       | 37 KB    |
| 📄 1049.m         | st                      | 15.04.2011 12:57             | MST Dosyası       | 36 KB    |
| 📄 1053.m         | st                      | 15.04.2011 12:57             | MST Dosyası       | 35 KB    |
| 🗋 1055.m         | st                      | 15.04.2011 12:57             | MST Dosyası       | 36 KB    |
| 📄 1063.m         | st                      | 15.04.2011 12:57             | MST Dosyası       | 8 KB     |
| 📄 1065.m         | st                      | 15.04.2011 12:57             | MST Dosyası       | 8 KB     |
| 🗋 2052.m         | st                      | 15.04.2011 12:57             | MST Dosyası       | 24 KB    |
| 📄 2070.m         | st                      | 15.04.2011 12:57             | MST Dosyası       | 37 KB    |
| Choose           | e_Folder.dll            | 11.08.2004 17:09             | Uygulama uzantısı | 48 KB    |
| 🔚 Data 1         |                         | 15.04.2011 12:56             | WinRAR arşivi     | 6.583 KB |
| 🚳 ISSetup        | o.dll                   | 15.04.2011 12:50             | Uygulama uzantısı | 9.643 KB |
| 📄 KMSca          | nList.dat               | 29.06.2011 10:25             | DAT Dosyası       | 5 KB     |
| 👸 Kyocer         | a TWAIN Driver          | 15.04.2011 12:57             | Windows Installer | 362 KB   |
| MSVCF            | 60.DLL                  | 4.08.2004 01:55              | Uygulama uzantısı | 404 KB   |
| 🛃 setup          |                         | 15.04.2011 12:57             | Uygulama          | 3.970 KB |
| 📄 setup.i        | 55                      | 15.04.2011 13:56             | ISS Dosyası       | 1 KB     |
| - <del>-</del> - |                         | 10 04 0011 10 04             | 8 I B I           | 5 KD     |

**3.** Kurulum tamamlandığında "C:\Program Files (x86)\Kyocera\KMTWAIN" klasörü içindeki KmTwainlist uygulamasını sağ tuş yönetici olarak çalıştırıyoruz. (Uyumluluk problemi çıkarsa sağ tuş özellikler uyumluluk seçeneklerinden win7 yi seçiyoruz)

|           | uno      |                                | Duzenie                             | icini              | ~Y     | 204 |
|-----------|----------|--------------------------------|-------------------------------------|--------------------|--------|-----|
| ↑ 📘       | > Bu     | bilgisayar → Yerel Disk (C:) → | Program Dosyaları (x86) 🔸 Kyocera 🔸 | KMTWAIN            |        |     |
|           |          | Ad                             | Değiştirme tarihi                   | Tür                | Boyut  |     |
| ım<br>stü |          | KMScanList.dat                 | 29.06.2011 10:25                    | DAT Dosyası        | 5 KB   |     |
|           | <u> </u> | KMTWAINLang.dll                | 9.04.2010 21:04                     | Uygulama uzantısı  | 32 KB  |     |
| nler      | R        | 🚟 KmTwainList                  | 2.02.2011 13:29                     | Uygulama           | 104 KB |     |
| er        | *        | 🖻 logo                         | 21.01.2010 19:13                    | BMP Dosyası        | 10 KB  |     |
| er        | *        | 🚳 mfc42.dll                    | 27.04.1999 00:00                    | Uygulama uzantısı  | 973 KB |     |
| •         |          | MFC42D.DLL                     | 26.02.2004 23:00                    | Uygulama uzantısı  | 941 KB |     |
| <u> </u>  |          | 🚳 mfc42u.dll                   | 17.12.1999 20:00                    | Uygulama uzantısı  | 973 KB |     |
| ayar      |          | MFCN42D.DLL                    | 26.02.2004 23:00                    | Uygulama uzantısı  | 61 KB  |     |
|           |          | MFCO42D.DLL                    | 26.02.2004 23:00                    | Uygulama uzantısı  | 809 KB |     |
|           |          | MSVCP60.DLL                    | 4.08.2004 00:55                     | Uygulama uzantısı  | 404 KB |     |
|           |          | MSVCP60D.DLL                   | 29.08.2000 00:00                    | Uygulama uzantısı  | 505 KB |     |
|           |          | MSVCRT.DLL                     | 18.06.1998 03:49                    | Uygulama uzantısı  | 249 KB |     |
|           |          | MSVCRT40.DLL                   | 1.06.1998 08:06                     | Uygulama uzantısı  | 319 KB |     |
|           |          | MSVCRTD.DLL                    | 16.02.2004 23:00                    | Uygulama uzantısı  | 425 KB |     |
|           |          | 😰 TWAIN_Help                   | 17.03.2005 13:35                    | Derlenmiş HTML     | 30 KB  |     |
|           |          | 😵 TWAINHelp                    | 26.10.2006 19:00                    | Derlenmiş HTML     | 24 KB  |     |
|           |          | 📓 TWAINinfo                    | 5.10.2018 11:17                     | Yapılandırma ayarl | 1 KB   |     |
|           |          | 😰 TWAINSet                     | 7.04.2010 20:08                     | Derlenmiş HTML     | 21 KB  |     |

| 🚟 Kyocera TWAIN Driver | ? ×                      |
|------------------------|--------------------------|
| Tarayıcı Listesi       |                          |
| Ad Model               | Ekle                     |
|                        | Sil                      |
|                        | Düzenle                  |
|                        | Varsayılan olarak ayarla |
| Hakkında Yardım        | Kapat                    |

Ekle yi tıklıyoruz.

4.

| 5.                                                            |                    |
|---------------------------------------------------------------|--------------------|
| Kyocera TWAIN Driver                                          | ? ×                |
| Klavye ile yaz                                                | iyoruz             |
| Ad                                                            | Biriro             |
| FS3040MFP                                                     | C i                |
| Model                                                         | © Inç              |
| FS-3040MFP+/FS-3140MFP+                                       | Metrik             |
| Tarayıcı Adresi                                               | Burdan seçiyoru    |
|                                                               | Z                  |
| – Görüntü Sıkıştırma(Tam Renk)                                |                    |
|                                                               |                    |
| - Sıkıştırma Düzeyi                                           |                    |
| 3                                                             |                    |
|                                                               | kerne et           |
| Duşuk                                                         | Tuksek             |
|                                                               |                    |
| Görüntü Sıkıştırma(Tek renk / Gri tonlu     Sıkıştırma Düzenü | u)                 |
|                                                               |                    |
|                                                               |                    |
| Düşük                                                         | Yüksek             |
| – Gijvenli protokol avarlari                                  |                    |
| SSL                                                           |                    |
| Kullanıcı Kimlik                                              | Doğrulama Ayarları |
|                                                               |                    |
| Yardım Tamam                                                  | İptal              |

Model numarası yazan yerden FS-3040MFP+ yı seçiyoruz. Ad yazan yere klavyeden FS3040MFP yazıyoruz. Tamamı tıklıyoruz.

| ≧ | Куо          | cera TWAIN Drive | r             | ? ×                      |
|---|--------------|------------------|---------------|--------------------------|
| Г | Tara         | yıcı Listesi     |               |                          |
|   |              | Ad               | Model         | Ekle                     |
|   | $\checkmark$ | FS3040MFP        | FS-3040MFP+/F |                          |
|   |              |                  |               | Sil                      |
|   |              |                  |               | Düzenle                  |
|   |              |                  |               | Varsayılan olarak ayarla |
|   | Hakl         | kında Yaro       | lm            | Kapat                    |

6. Eğer Tarayıcı programı ABBYY FineReader programını kullanmıyorsanız Denetim Masası\Donanım ve Ses\Aygıtlar ve Yazıcılardan Kyocera FS-3040MFP+ sağ tuş taramayı başlatı tıklıyoruz.

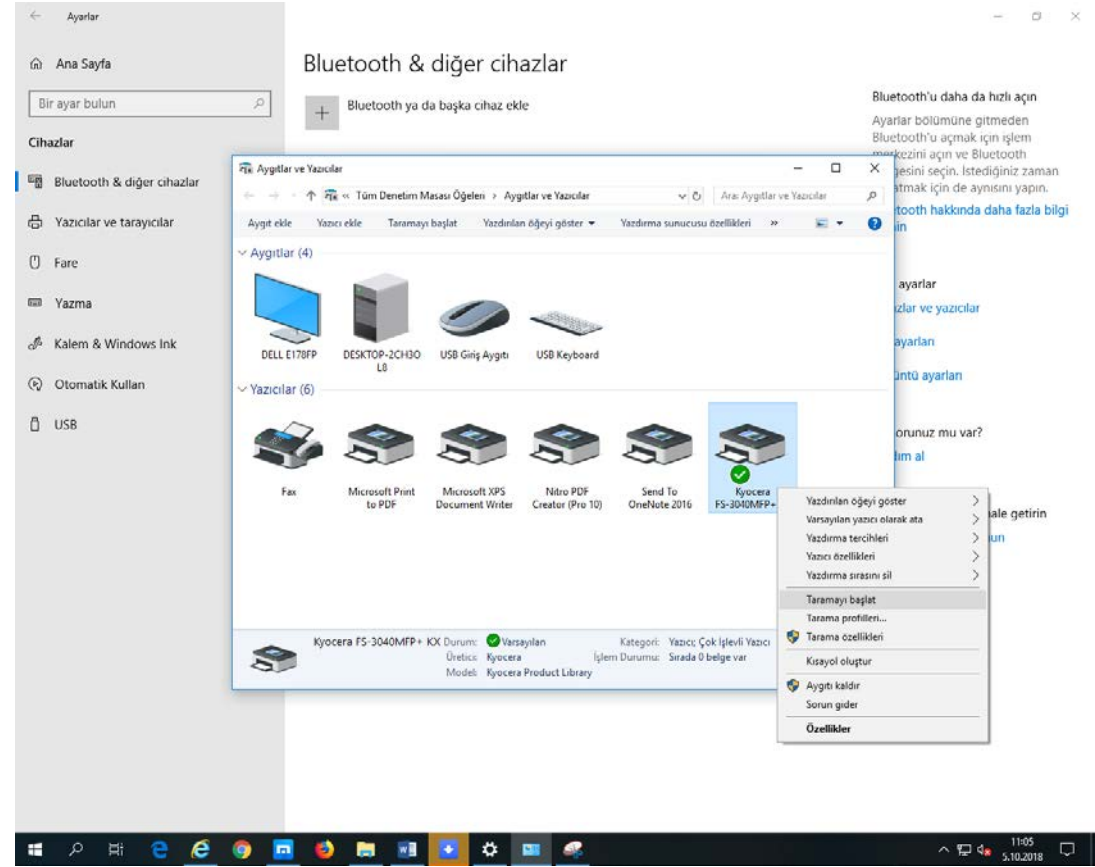

| ordinal policy .    |                      | 4 % (     | 414 HOOR |
|---------------------|----------------------|-----------|----------|
| A4                  |                      |           | 100%     |
| Oriinal Verlestirme |                      |           |          |
| Portre (Uzun Kenar) |                      |           |          |
| Besleme Yöntemi     |                      |           |          |
| Otomatik 👻          |                      |           |          |
| 1                   | 2.Otomatik seç       |           |          |
| Tarama Ayarlar:     | Görüntü Ayarları     |           |          |
| Drijinal Kalite:    | Tarama Rengi:        |           |          |
| Metin + Fotoğraf    | Siyah & Beyaz 🔹      |           |          |
| Tarama Yöntemi      | Çözünürlük:          |           |          |
| Otomatik 💌          | 300x300dpi 💌         |           |          |
| Boyut Gönder:       |                      |           |          |
| A4 🔻                | Görüntüyü Ters Çevir |           |          |
|                     |                      |           |          |
| Görüntü Kontrolü    |                      |           |          |
| Poz                 | 🗕 🕒 🔽 Otomatik       | Önizierne | Tara     |
|                     |                      |           |          |
|                     |                      |           |          |

Eğer ABBYY FineReader kullanıyorsanız

Tarayıcı programı ABBYY FineReader programını açıyoruz. Araçlar Seçenekler sekmesinden Tara/Açı tıklıyoruz. Sürücü FS3040MFP (TWAIN) i seçiyoruz. Özgün arayüz kullanı seçiyoruz. Tamamı tıklıyoruz.

| çenekl  | er 🖌        | 1        |               |              |                   |       | ?    | $\times$ |
|---------|-------------|----------|---------------|--------------|-------------------|-------|------|----------|
| Belge   | Tara/Aç     | Oku      | Kaydet        | Görünüm      | Gelişmiş          |       |      |          |
| Genel   |             |          |               |              |                   |       |      |          |
| • A     | lınan sayfa | a görünt | tülerini otor | natik olarak | oku               |       |      |          |
| OA      | lınan sayfa | a görünt | tülerini otor | matik olarak | incele            |       |      |          |
| OA      | linan sayfa | a görünt | tülerini otor | matik olarak | okuma ve inceleme |       |      |          |
| Görünt  | ü ön işlem  | e        |               |              |                   |       |      | _        |
| G       | örüntü öni  | işlemeyi | etkinleştir   |              |                   |       |      |          |
| √s      | ayfa yönle  | endirmes | sini algıla   |              |                   |       |      |          |
| Y       | an yana sa  | ayfaları | böl           |              | 12                |       |      |          |
| Tarayı  |             |          |               |              |                   |       |      |          |
| Sürücü: | cü: FS30    | 40MFP    | (TWAIN)       |              | ~                 |       |      |          |
|         | OAE         | BYY Fin  | eReader a     | rayüzünü ki  | ullan             |       |      |          |
|         | ⊙ Ö:        | zgün ara | ayüz kullan   |              |                   |       |      |          |
|         | Hang        | i arayüz | z bana dah    | a uygun?     | 3                 |       |      |          |
|         |             |          |               |              |                   |       |      |          |
|         |             |          |               |              |                   |       |      |          |
|         |             |          |               |              |                   |       |      |          |
|         |             |          |               |              |                   |       |      |          |
|         |             |          |               |              |                   |       |      |          |
|         |             |          |               |              | Tamam             | İptal | Yard | lim      |

7. ABBYY FineReader programını açıyoruz. Tarayı tıklayınca Orijinal boyut sekmesinden A4 Besleme Yöntemi Otomatik i seçiyoruz.(Fotokopinin üzerindeki tepsi diye adlandırılan toplu kağıt koyma bölmesine yada kapağın altındaki camlı yüzeye koyabiliriz. Hangisinde kağıt varsa onu tarayacaktır.)

Sonra Tara yı tıklarız.

| 1.Boyut A4 olacak     |                         | - 1 - 1 - 1   |          |
|-----------------------|-------------------------|---------------|----------|
| Orijinal Boyut:       |                         | <b>t</b> 🔍 C* | + 100%   |
| A4 💌                  |                         |               |          |
| Orijinal Yerleştirme: |                         |               |          |
| Portre (Uzun Kenar)   |                         |               |          |
| Besleme Yöntemi:      |                         |               |          |
| Otomatik 💌 🗸          | 2.Otomatik seç          |               |          |
| Tarama Avariar:       | - Görüntü Avarları      |               |          |
| Orijinal Kalite:      | Tarama Rengi:           |               |          |
| Metin + Fotoğraf 💌    | Siyah & Beyaz 💌         |               |          |
| Tarama Yöntemi        | Çözünürlük:             |               |          |
| Otomatik 💌            | 300x300dpi 💌            |               |          |
| Boyut Gönder:         | Görüntüvü Ters Cevir    |               |          |
| A4 💌                  | 1_ Containayo rora yora |               |          |
| Găriintii Kontrolii   |                         | <b>X</b>      | Þ        |
| Poz: -Ö               | Otomatik                |               | 2007-200 |
| ···· /                |                         | Onizleme      | Tara     |
| Yardım ???            |                         |               | Kapat    |
|                       |                         | 3.Tara        |          |

mkayisi@gmail.com

## KYOCERA FS-3040MFP+ FOTOKOPİ MAKİNESİNİN BİLGİSAYARA YAZICI OLARAK KURULUMU

İlk olarak yazıcı yüklü değilse aşağıdaki bağlantıdan yazıcı sürücüsü kurulur. <u>https://cdn.kyostatics.net/dlc/tr/driver/all/kx702415\_upd\_signed.-downloadcenteritem-Single-</u> <u>File.downloadcenteritem.tmp/KX\_740830\_UPD\_signed\_EU.zip</u>

İndirilen zipli dosya sağ tuş klasöre çıkart yolu ile klasöre çıkartılır.KmInstall dosyası sağ tuş yönetici olarak çalıştırılır.

| erişime Kopyala<br>bitle                                                                                                    | Yapıştır<br>Pano | 从 Kes<br>₩ Yolu kopyala<br>₽ Kisayol yapıştır                                                                                                    | Taşıma Kopyalama<br>hedefi • hedefi •                                                                                                    | Sil<br>Sil                                                                                  | Yeniden<br>adlandır                                                                                                    | Yeni<br>klasör                                                                                                    | Yeni öğe • Kolay erişim Yeni                                                                                                    | • Özelliki                                                   | er Aç •                                                                                                    | Tümünü seç<br>Hiçbirini seçme<br>Diğerlerini seç<br>Sec |     |                      |   |
|----------------------------------------------------------------------------------------------------|------------------|----------------------------------------------------------------------------------------------------|----------------------------------------------------------------------------------------------------|---------------------------------------------------------------------------------------------|----------------------------------------------------------------------------------------------------|----------------------------------------------------------------------------------------------------|----------------------------------------------------------------------------------------------------|--------------------------------------------------------------|----------------------------------------------------------------------------------------------------|---------------------------------------------------------|-----|----------------------|---|
|                                                                                                    | . Ru             | hiloicauar > Indirile                                                                                                    | mlar > KY 740930                                                                                                    | IDD cione                                                                                   | d EII s K                                                                                                    | X7 A7 A                                                                                                    | 0930 5                                                                                                    |                                                              |                                                                                                    |                                                         |     | Are: KY7.4 v7.4 0830 |   |
| <ul> <li>→ ▲ ↑</li> <li>Atake rigim</li> <li>Masaustu</li> <li>Indinienter</li> <li>Belgeler</li> <li>Resimter</li> <li>One Drive</li> <li>Bu bilgisayar</li> <li>Ağ</li> </ul> | * Bu             | Ad<br>32bit<br>64bit<br>Document<br>LIC<br>LOT4<br>MetaData<br>Setup<br>Division<br>MetaData<br>Setup<br>Division<br>Kinista<br>Kinista<br>Kinistallat<br>Kinistallat | Aç     Yonetici olaral     Vonetici olaral     Vynetici olaral     Vynetici     Vynetici olaral     Vynetici     Vynetici olaral     Vynetici     Vynetici | : çalıştır<br>unu gider<br>bitle<br>er Pro ile Y<br>ınder ile ta<br>eğiştir<br>çâjştir / Ka | d_EU >> K3<br>Değiştirim<br>13.09.2011<br>13.09.20110 | X7.4. v7.4.<br>8 11:53<br>8 11:54<br>8 11:54<br>8 11:54<br>8 11:54<br>8 11:54<br>8 11:54<br>8 11:54<br>8 11:54<br>8 11:55<br>8 11:53<br>8 11:53<br>8 11:53<br>8 11:53<br>8 11:53<br>8 11:53<br>8 11:53<br>8 11:53<br>8 11:53<br>8 11:54<br>8 11:54 | CREAD     CREAD     C | soru<br>soru<br>soru<br>soru<br>soru<br>soru<br>soru<br>soru | 406 KB<br>223 KB<br>2406 KB<br>223 KB<br>545 KB<br>3 KB<br>9 KB<br>644 KS<br>1.647 KB<br>27 KB<br>112 KB<br>875 KB<br>215 KB<br>1.195 KB<br>1.195 KB<br>1.195 KB<br>1.195 KB<br>1.195 KB<br>1.175 KB<br>117 KB<br>113 KB<br>113 KB<br>119 KB |                                                         | v 0 | Ara: KX7.4_v7.4.0830 |   |
|                                                                                                    |                  | g upd.pnf                                                                                                    | Gönder                                                                                                    | len Gen Tu                                                                                  | JKIE                                                                                                    |                                                                                                    | > en                                                                                                    | Derlenm                                                      | 10 KB                                                                                                    |                                                         |     |                      |   |
|                                                                                                    |                  |                                                                                                    | Kes<br>Kopyala<br>Kisayol oluştu<br>Sil<br>Yeniden adlan                                                                                                    | dur                                                                                         |                                                                                                    |                                                                                                    |                                                                                                    |                                                              |                                                                                                    |                                                         |     |                      |   |
|                                                                                                    |                  |                                                                                                    | ō                                                                                                    |                                                                                             |                                                                                                    |                                                                                                    |                                                                                                    |                                                              |                                                                                                    |                                                         |     |                      | _ |

| Dosva Giris                      | Pavlas           | Görünüm                                     | Uygulama Araçları<br>Yönet                        | KX7.4_v7.4.0830                          |                                      |                                               |                                                         |               | - 5                              | ×<br>^ (?) |
|----------------------------------|------------------|---------------------------------------------|---------------------------------------------------|------------------------------------------|--------------------------------------|-----------------------------------------------|---------------------------------------------------------|---------------|----------------------------------|------------|
| Hizli erişime Kopyala<br>sabitle | Yapıştır<br>Pano | 🖌 Kes<br>🚾 Yolu kopyala<br>📄 Kısayol yapışı | tır<br>Taşıma Kopyalam<br>hedefi • hedefi •<br>Dü | a Sil Yeniden<br>adlandır<br>zenle       | Yeni öğe •<br>Yeni<br>klasör<br>Yeni | Özellikler<br>▼ Aç ♥<br>♥ Düzenle<br>♥ Geçmiş | Tümünü seç<br>Hiçbirini seçme<br>Diğerlerini seç<br>Seç |               |                                  |            |
| ← → • ↑                          | ⇒ Bu             | bilgisayar → İn                             | dirilenler > KX_74083                             | )_UPD_signed_EU >                        | KX7.4_v7.4.0830                      |                                               |                                                         | ٽ ~           | Ara: KX7.4_v7.4.0830             | Q          |
|                                  |                  | Ad 🚺                                        | Product Library                                   |                                          |                                      |                                               |                                                         | - 🗆 X         |                                  |            |
| 🖈 Hızlı erişim                   |                  | 32bit                                       |                                                   |                                          |                                      |                                               |                                                         |               |                                  |            |
| iviasaustu                       | *                | 64bit                                       | 🗜 Ekspres Y                                       | ükle                                     |                                      |                                               |                                                         |               |                                  |            |
| Belgeler                         | *                | Docur                                       | Tek bir ciha                                      | az ve bu cihazın                         | varsayılan sürücüleri                | ni ekle                                       |                                                         |               |                                  |            |
| Resimler                         | *                | LIC LOT4                                    | Eklemek istediğiniz a                             | ygıtı seçin.                             |                                      |                                               | Aygıtla                                                 | ari ara 🛛 🕲   |                                  |            |
| CoeDrive                         |                  | Meta                                        | Aygit                                             |                                          |                                      | Detaylar                                      |                                                         |               |                                  |            |
| - onebine                        | _                | Setup                                       | FS-3040MFP+                                       |                                          |                                      | USB001                                        |                                                         |               |                                  |            |
| 💻 Bu bilgisayar                  |                  | Utility                                     | FS-3040MFP+                                       |                                          |                                      | 192.168.2.26                                  |                                                         |               |                                  |            |
| 💣 Ağ                             |                  | KmDis                                       |                                                   |                                          |                                      |                                               |                                                         |               |                                  |            |
|                                  |                  | 📑 Kmins                                     |                                                   |                                          |                                      |                                               |                                                         |               |                                  |            |
|                                  |                  | Kmins                                       |                                                   |                                          |                                      |                                               |                                                         |               |                                  |            |
|                                  |                  | Kmins                                       |                                                   |                                          |                                      |                                               |                                                         |               |                                  |            |
|                                  |                  | ( Kmins                                     |                                                   |                                          |                                      |                                               |                                                         |               |                                  |            |
|                                  |                  | Kmins                                       | 2 aygıt                                           |                                          |                                      |                                               |                                                         | SNMP Ayarları |                                  |            |
|                                  |                  | Kmins                                       | Bu avoit ile kullanmal                            | olarak kullan<br>k istodiğiniz özollikle | ri socin                             |                                               |                                                         | · · · ·       |                                  |            |
|                                  |                  | KmPk                                        |                                                   | Aciklama                                 | n əcçin.                             |                                               |                                                         |               |                                  |            |
|                                  |                  | 🐻 KmUn                                      | KX DRIVER                                         | (Önerilen) Genişletilm                   | iiş işlevsellik yazdırma             |                                               |                                                         |               |                                  |            |
|                                  |                  | KmUs                                        | FONTS                                             | Yazicinin yazi tiplerine                 | uyan yazi tiplerini görüntüle        | yin                                           |                                                         |               |                                  |            |
|                                  |                  | KX.pn                                       | Status Monitor 4                                  | Geçerli yazıcı durumu                    | nu izlemeye yönelik servis           |                                               |                                                         |               |                                  |            |
|                                  |                  | KyoRn                                       |                                                   |                                          |                                      |                                               |                                                         |               |                                  |            |
|                                  |                  | lang.d                                      |                                                   |                                          |                                      |                                               |                                                         |               |                                  |            |
|                                  |                  | lang4.                                      |                                                   |                                          |                                      |                                               |                                                         |               |                                  |            |
|                                  |                  | Setup                                       |                                                   |                                          |                                      |                                               |                                                         |               |                                  |            |
|                                  |                  | ipd.p                                       | Geri                                              |                                          |                                      |                                               |                                                         | Yükle Çıkış   |                                  |            |
|                                  |                  |                                             |                                                   |                                          |                                      |                                               |                                                         |               |                                  |            |
|                                  |                  |                                             |                                                   |                                          |                                      |                                               |                                                         |               |                                  |            |
|                                  |                  |                                             |                                                   |                                          |                                      |                                               |                                                         |               |                                  |            |
|                                  |                  |                                             |                                                   |                                          |                                      |                                               |                                                         |               |                                  |            |
| 29 öğe 🔰 1 öğe se                | çildi 1,60       | MB                                          |                                                   |                                          |                                      |                                               |                                                         |               |                                  |            |
|                                  | ⊒i               | e 🤅                                         | o 🗖 🌔                                             | ) 📄 🗾                                    | 🛃 🌣 📟                                | ✓                                             |                                                         |               | へ EP d <mark>× 5.10.201</mark> 3 | , 🖓        |

Detaylardan USB001 olmasına dikkat edelim. Bağlantı noktasını USB olarak görmüyorsa Bilgisayara kurulum yapamayız. Bunun sebebi ya usb kablosundan yada usb yuvalarından olabilir. (Bazı anakartlar fotokopiyi görmeyebilir).Fotokopinin bilgisayara bağladığımız usb kablosunu bilgisayar kasasının arkasındaki başka **usb 2.0**yuvasına takalım.

Yazıcımız kurulduysa Denetim Masası\Donanım ve Ses\Aygıtlar ve Yazıcılarda aşağıdaki gibi görünecektir.

| Chazlar       Bluetooth & diğer cihazlar <ul> <li>Ayşıtlar ve Vazcılar</li> <li>Ara: Ayşıtlar ve Vazcılar</li> <li>Ara: Ayşıtlar ve Vazcılar</li> <li>Ayarlar</li> <li>Ayşıt kele</li> <li>Vazcı kele</li> <li>Taramayı başla</li> <li>Yazcılar</li> <li>Ayşıtlar</li> <li>Yazıtılar</li> <li>Ayşıtlar</li> <li>Yazıtılar</li> <li>Yazıtılar</li> <li>Yazıtılar</li> <li>Yazıtılar</li> <li>Yazıtılar</li> <li>Yazıtılar</li> <li>Yazıtılar</li> <li>Yazıtılar</li> <li>Yazıtılar</li> <li>Yazıtılar</li> <li>Yazıtılar</li> <li>Yazıtılar</li> <li>Yazıtılar</li> <li>Ya</li></ul>                                                                                                    | Bir ayar bulun             | Bluetooth ya da başka cihaz ekle                                                                                                    | Bluetooth'u daha da hızlı açın                                                           |
|----------------------------------------------------------------------------------------------------|----------------------------|----------------------------------------------------------------------------------------------------|------------------------------------------------------------------------------------------|
| Image: Bluetooth & diger cihazlar       Image: Apgrtlar ve Vazcılar       Image: Cihazlar       Image: Cihazlar                                                                                                    | Cihazlar                   |                                                                                                    | Ayarlar bolumune gitmeden<br>Bluetooth'u açmak için işlem<br>merkezini açın ve Bluetooth |
| <ul> <li>Yazıcılar ve tarayıcılar</li> <li>Yazıcılar ve tarayıcılar</li> <li>Yazıcı zelikleri</li> <li>Yazıcı zelikleri</li> <li>Yazıcı zelikleri</li> <li>Yazıcı zelikleri</li> </ul>                                                                                                    | Bluetooth & diğer cihazlar | Aygitlar ve Yazicilar     - □ >            ← → ~ ↑ ॡ « Tüm Denetim Masasi Õğeleri » Aygitlar ve Yazicilar         √ ⊘                                                                                                    | desini seçin. İstediğiniz zaman atmak için de aynısını yapın.                            |
| Image: Second second second                                                                                                    | B Yazıcılar ve tarayıcılar | Aygıt ekle Yazıcı ekle Taramayı başlat Yazdırılan öğeyi göster 🔻 Yazdırma sunucusu özellikleri » 📰 👻 🌘                                                                                                    | tooth hakkında daha fazla bile                                                           |
| <ul> <li>Yazma</li> <li>Yazma</li> <li>Yazma</li> <li>Kalem &amp; Windows Ink</li> <li>DELL E178FP</li> <li>DESKTOP-2CH30</li> <li>USB</li> <li>Otomatik Kullan</li> <li>Yazicilar (6)</li> <li>USB</li> <li>Fax</li> <li>Microsoft Print<br/>to PDF</li> <li>Microsoft XPS<br/>Document Writer</li> <li>Microsoft XPS<br/>Document Writer</li> <li>Nitro PDF</li> <li>OneNote 2016</li> <li>Yazicilar Gogi göster</li> <li>Yazicilar döge jöster</li> <li>Yazicilar döge jöster</li> <li>Yaz</li></ul>                                                                                                    | ා Fare                     | V Aygitlar (4)                                                                                                    | avarlar                                                                                  |
| <sup>A</sup> Kalem & Windows Ink <sup>DELL E178FP</sup> <sup>DESKTOP-2CH30</sup> <sup>USB Giris Aygti <sup>USB Keyboard</sup> <sup>ayarlan</sup> <sup>D</sup> Otomatik Kullan           <sup>V</sup> Yazıcılar (6)           <sup>orunuz mu var?</sup> <sup>Im al</sup> <sup>Fax</sup> <sup>Microsoft Print         <sup>to PDF</sup> <sup>Microsoft XPS</sup> <sup>Discoment Writer           <sup>Nitro PDF</sup> <sup>Send To</sup> <sup>OneNote 2016           <sup>Vazdırlan öğeyi göster         <sup>vazdırlan i crchleri         <sup>vazdırlan i crchleri         <sup>vazdırlan i crch</sup></sup></sup></sup></sup></sup></sup></sup></sup></sup></sup></sup></sup></sup></sup></sup></sup></sup></sup></sup></sup></sup></sup></sup></sup></sup></sup></sup></sup></sup></sup></sup></sup></sup></sup></sup></sup></sup></sup></sup></sup></sup></sup></sup></sup></sup></sup></sup>                                         | Tazma                      |                                                                                                    | ızlar ve yazıcılar                                                                       |
| Otomatik Kullan       Vazicilar (6)       Intü äyarlan         USB       Image: Second Second                                                                                                    | Kalem & Windows Ink        | DELL E178FP DESKTOP-2CH3O USB Giriş Aygıtı USB Keyboard                                                                                                    | ayarları                                                                                 |
| USB<br>Fax Microsoft Pint<br>to PDF Microsoft XPS<br>Document Writer Creator (Pro 10)<br>Variable View PDF Note PDF<br>Creator (Pro 10)<br>Send To<br>OneNote 2016<br>Send To<br>OneNote 2016<br>Send To<br>OneNote 2016<br>Send To<br>Variable View PDF<br>Variable View PDF | ରୁ Otomatik Kullan         | V Yazıcılar (6)                                                                                                    | üntü ayarları<br>—                                                                       |
| Fax       Microsoft Print<br>to PDF       Microsoft XPS<br>Document Writer       Nitro PDF<br>Creator (Pro 10)       Send To<br>OneNote 2016       Kyocera<br>FS-3040MFP+       Yazdırlan öğeyi göster       Ale         Varsayılan yazıcı olarak ata       Varsayılan yazıcı olarak ata       Varsayıl                                                                                                    | ) USB                      | <b>*</b> * * * * * *                                                                                                    | orunuz mu var?<br>lım al                                                                 |
| Yazdırma sırasını sil                                                                                                    |                            | Fax         Microsoft Print<br>to PDF         Microsoft XPS<br>Document Writer         Nitro PDF<br>Creator (Pro 10)         Send To<br>OneNote 2016         Kyocera<br>FS-3040MFP+         Yazdırılan öğeyi<br>Varsayılan yazıc<br>Vazdırma tercih<br>Yazıcı özellikleri<br>Yazdırma sırasır | göster ><br>ı olarak ata > ale getirin<br>leri > un<br>nı sil ><br>t                     |
| Kyocera FS-3040MFP+ KX Durum:     Varsayılan     Kategori:     Yazıcç Çok İşlevli Yazıcı       Üretici:     Kyocera     İşlem Durumu:     Sırada 0 belge var                                                                                                    |                            | Kyocera FS-3040MFP+ KX Durum: Varsayılan Kategori: Yazıcr, Çok İşlevli Yazıcr<br>Üretici: Kyocera İşlem Durumu: Sırada 0 belge var<br>Kısayol oluştur                                                                                                    | i<br>eri                                                                                 |
| Kyöcera Product Library      Aygrit kaldır      Sorun gider      Ör-titkara                                                                                                    |                            | Model Nyočera Product Library V Aygiti kaldir<br>Sorun gider                                                                                                    |                                                                                          |

mkayisi@gmail.com